# **Frequently Asked Questions**

# What is happening to the current Bill Pay system?

We are upgrading the current system in an effort to provide you with a richer online experience. The new Bill Pay will feature enhanced, one-click functionality with a user-friendly interface.

# When will the change take place?

The new Bill Pay will be live on June 9, 2015. Payments you have scheduled to post will be paid as scheduled.

# What should I do to prepare for the change?

We are committed to minimizing any inconvenience that may come with this upgrade. You may want to shorten any of your current payee account names that are longer than 25 characters, as they will be abbreviated in the new user interface.

It is best if you do not use the same nickname for multiple payees. In the new user interface, the nickname will be the default display for the payee. It will be easier for you to distinguish your accounts at a glance if your nicknames are specific. In addition, you will be able to click to view detailed account information, or change your nickname in the new user interface.

# Will my scheduled payments be made?

If you have already scheduled payments, they will be made according to the pay dates you have set.

### Will my account information change?

No. You will still be able to log in and see your account information as normal.

### How much of a difference should I expect?

The core functionality of the systems is the same. You will be able to schedule payments, set up eBills and reminders, and view your payment history. The screens and menus, however, will be different.

As you can see from the example below, the new Bill Pay home page features easier navigation and more information at a glance from the "My Bills & People I Pay" page.

# New Bill Pay home page:

| My B    | ills & Pe                                                                       | eople I Pay                   | 0 hidden 🚽                                     | Need to pay someone new? Enter pe | rson or business                                             | Add                                 | My Payments y                                    | iew payment history        |
|---------|---------------------------------------------------------------------------------|-------------------------------|------------------------------------------------|-----------------------------------|--------------------------------------------------------------|-------------------------------------|--------------------------------------------------|----------------------------|
| Sort by | Name                                                                            | ~                             | Showing: A-T   T-Z                             | Find :                            | Search my payee lis                                          | st                                  | Search payment history                           | Search                     |
| Ð Y     | Waiting for<br>next bill ABC *3101<br>Last paid: \$12.59 on 10/31/14<br>Options |                               | Will be scheduled when bill arrives   Add      |                                   | Scheduled payments 🚽 Prin<br>Click 🖌 to edit and 🗙 to cancel |                                     |                                                  |                            |
| 0       | Waiting for Administration 12282                                                |                               | Automatic payment will be scheduled soon   Add |                                   | Add                                                          | Date Payee<br>11/12 Allied Waste 67 | Amount Action<br>\$9.00 🦯 🗙                      |                            |
| U       | next bill                                                                       | Last paid: \$90.00<br>Options | on 10/31/14                                    |                                   |                                                              |                                     | 12/17 AT&T - BellSouth<br>12/23 AT&T - BellSouth | \$64.13 💉 🗙<br>\$64.13 🖌 🗙 |

You also will have more flexibility and control when making payments because the new Bill Pay allows you to click the "Pay" button for each individual payment. (See sample screen shot comparisons below.)

### New:

|             |                                | bharat<br>Processing: \$3.00 on 1<br>Options          | 1/10/14                                         |  |                   | \$0.00 | mm/dd/yy | Pay |
|-------------|--------------------------------|-------------------------------------------------------|-------------------------------------------------|--|-------------------|--------|----------|-----|
|             | <u>Get eBill</u>               | car company *2<br>Last paid: \$5.00 on 11/<br>Options | 2387<br>06/14                                   |  |                   | \$0.00 | mm/dd/yy | Pay |
| Previ       | ous:                           |                                                       |                                                 |  |                   |        |          |     |
| DUE         | Test Biller<br>*ddees          | - 4                                                   | ۲ <u>۱</u> ــــــــــــــــــــــــــــــــــــ |  | *sbbbb            |        |          |     |
| BILL<br>DUE | Test Biller :<br>*sbbbb        | 1 \$                                                  | \$                                              |  | Test Bi<br>*ddees |        |          |     |
| BILL<br>DUE | <u>Test Biller :</u><br>*fiddi | <u>1</u> \$                                           | 5                                               |  | Test Bi           |        |          |     |
| GET         | Test Biller                    | <u>1</u> \$                                           | \$                                              |  | *ddees            |        |          |     |

Test Bi \*fiddi Test Bi

\*fiddi

## How do I make a payment in the new Bill Pay?

To make a payment in the new system, simply:

• Locate the payee you wish to pay and enter the dollar amount you want to pay.

Make Payments

- Enter the payment delivery date or click the calendar icon to display a calendar with available delivery dates in blue.
- Click on the "Pay" button to make the payment. A confirmation message will appear in the bottom half of the payee tile for your reference.

#### Are there differences with the login?

No. You will access Bill Pay the same as before, from Internet Banking using the same user name and password.

# Will I need to reset my password?

No. Your password for Internet Banking will remain the same.

### Will all payee information and history convert over?

Yes. All payees, pending payments, scheduled recurring payments, and your payment history will be available via the new user interface.

What is an eBill?

An eBill is an electronic version of your paper bill that you receive directly within FI\_Name Bill Pay. An eBill allows you to conveniently view and pay a bill in one place, right from Bill Pay.

### How do I know when my eBills are delivered?

Once you set up an eBill, you will automatically receive an email notification when your eBill arrives. There are also notifications on the "My Bills & People I Pay" page of the new Bill Pay to alert you of any eBills that need your attention. (See example below.)

| NOV                                         | T-Mobile *2235                           | \$22.00 | 11/07/14 | Рау |
|---------------------------------------------|------------------------------------------|---------|----------|-----|
| <b>14</b><br><u>View bill</u>   <u>File</u> | Last paid: \$5.00 on 03/20/14<br>Options |         |          |     |

# Will my eBills automatically convert to the new Bill Pay system?

Yes. All available eBills will be displayed in the new user interface. You will have the opportunity to set up new eBills by clicking the "Get eBill" link that will appear next to any of your payees that accept eBills. (See screen shot example below.)

| Get eBill Car company *2387<br>Last paid: \$5.00 on 11/06/14<br>Options | \$0.00 mm/dd/yy 🗖 Pay |
|-------------------------------------------------------------------------|-----------------------|
|-------------------------------------------------------------------------|-----------------------|

### How do I make sure my payee information converts to the new system?

Once the new user interface is live, simply review the list of payees on the "My Bills & People I Pay" page. To view additional details for each payee, click on the "Options" link below the payee name and select the "Account information" tab. (Note: Some addresses may appear as "On file." This means that the address is automatically maintained and updated for you.)

| Waiting for<br>next bill ABC *:<br>Last paid:<br>Close Op | 3101<br>\$12.59 on 10/31/14<br><u>otions</u>   <u>History</u> | Will be schedul        | ed when bill arrives   <u>Add</u> |  |  |
|-----------------------------------------------------------|---------------------------------------------------------------|------------------------|-----------------------------------|--|--|
| Your Bill (eBill)                                         | Your Account                                                  | Account number         | ****3101                          |  |  |
|                                                           | 1                                                             | Confirm account number |                                   |  |  |
| Next due reminder                                         |                                                               | Category (optional)    | Household                         |  |  |
| Automatic payment                                         |                                                               |                        |                                   |  |  |
| Expedited payment                                         | T-Mobile                                                      | Nickname (optional)    | ABC<br>The address is on file .   |  |  |
|                                                           | J                                                             | Address                |                                   |  |  |
| Account Information                                       |                                                               |                        |                                   |  |  |
|                                                           | Save Don't make changes                                       |                        | <u>Questions?</u> ▼               |  |  |
| Not paying this anymore?                                  |                                                               |                        |                                   |  |  |
| × Delete it   HIDE Hide it                                |                                                               |                        |                                   |  |  |

# How do I make sure a payment has been made?

To view payments that have been made review the list of "Scheduled payments", "In-process payments", or "Recently processed payments" on the right hand side of the "My Bills & People I Pay" page. You can click on the "View payment history" link to view additional detail.

| , _                                                        |                          | , opio i i uj                              | e measure .        |                                              |    | .,            | <b>,</b>          |               |
|------------------------------------------------------------|--------------------------|--------------------------------------------|--------------------|----------------------------------------------|----|---------------|-------------------|---------------|
| Sort by:                                                   | Name                     | ~                                          | Showing: A-T   T-Z | Find : Search my payee list                  | s  | earc          | h payment history | Search        |
| 0 ř                                                        | Vaiting for<br>next bill | ABC *3101<br>Last paid: \$12.59<br>Options | 9 on 10/31/14      | Will be scheduled when bill arrives   Add    | s  | iche<br>Click | duled payments    | to cancel     |
|                                                            |                          |                                            |                    |                                              | Da | ate           | Payee             | Amount Action |
| Waiting for<br>next bill Administrat<br>Last paid: \$90.00 |                          | Administrat                                | ion *2383          | Automatic payment will be scheduled soon Add | 11 | /12           | Allied Waste 67   | \$9.00 🏓 🗙    |
|                                                            |                          | Last paid: \$90.00                         | ) on 10/31/14      |                                              | 12 | 17            | AT&T - BellSouth  | \$64.13 🥖 🗙   |
|                                                            |                          | Opuons                                     |                    |                                              | 12 | /23           | AT&T - BellSouth  | \$64.13 🍠 🗙   |

# How does my account information appear in the new user interface?

The new user interface is meant to be easy to use and intuitive. Nicknames and the last four digits of the account number will appear on the home page instead of the payee name. If you have not indicated a nickname in the previous system, the payee name will be the default. Make sure your nicknames are unique and specific and you will be able to easily scan, review and pay bills.

| My B     | ills & Pe                                                                    | eople I Pay                                | 0 hidden 🚽                       | Need to pay someone new?                  | nter per             | rson or business  | Add                    | My                                           | Payments v                           | iew payment histo |
|----------|------------------------------------------------------------------------------|--------------------------------------------|----------------------------------|-------------------------------------------|----------------------|-------------------|------------------------|----------------------------------------------|--------------------------------------|-------------------|
| Sort by: | Name                                                                         | ~                                          | Showing: <u>A-T</u>   <u>T-Z</u> |                                           | Find :               | Search my payee I | ist                    | Sea                                          | rch payment history                  | Search            |
| Ð Y      | Vaiting for<br>next bill                                                     | ABC *3101<br>Last paid: \$12.59<br>Options | on 10/31/14                      | Will be scheduled when bill arrives   Add |                      |                   |                        | Sch<br>Clic                                  | eduled payments<br>k 🥖 to edit and 🔉 | to cancel         |
| 0        | Waiting for Administration *2383<br>next bill Last paid: \$90.00 on 10/31/14 |                                            | Automatic pay                    | yment wi                                  | II be scheduled soon | I Add             | Date<br>11/12<br>12/17 | Payee<br>Allied Waste 67<br>AT&T - BellSouth | \$9.00 / 3                           |                   |
|          |                                                                              | Options                                    |                                  |                                           |                      |                   |                        | 12/23                                        | AT&T - BellSouth                     | \$64.13 🥖         |

### How do I change a nickname in the new user interface?

To change a payee nickname click on the "Options" link below the payee name. Then click on the "Account Information" tab. Next, enter a new nickname, and save your changes. (See a screenshot below).

| Waiting for<br>next bill ABC *31<br>Last paid: \$<br><u>Close Opt</u> | 101<br>12.59 on 10/31/14<br>ions   <u>History</u> | Will be schedule                         | ed when bill arrives   <u>Add</u> |
|-----------------------------------------------------------------------|---------------------------------------------------|------------------------------------------|-----------------------------------|
| Your Bill (eBill)                                                     | Your Account                                      | Account number<br>Confirm account number | <b>****</b> 3101                  |
| Next due reminder Automatic payment                                   |                                                   | Category (optional)                      | Household ¥                       |
| Expedited payment                                                     | T-Mobile                                          | Nickname (optional)                      | ABC<br>The address is on file .   |
| Account Information                                                   | Save Don't make changes                           |                                          | Questions? -                      |
| Not paying this anymore?                                              |                                                   |                                          |                                   |
|                                                                       | 🔺 cla                                             | ose 🔺                                    |                                   |

Who do I contact if I have more questions? *Please contact us at 207-442-8711.*